## Washington Apple Health (Medicaid) Online Member Account Sign-up Instructions.

Access the secure member website from the Coordinated Care home page under 'Login.'

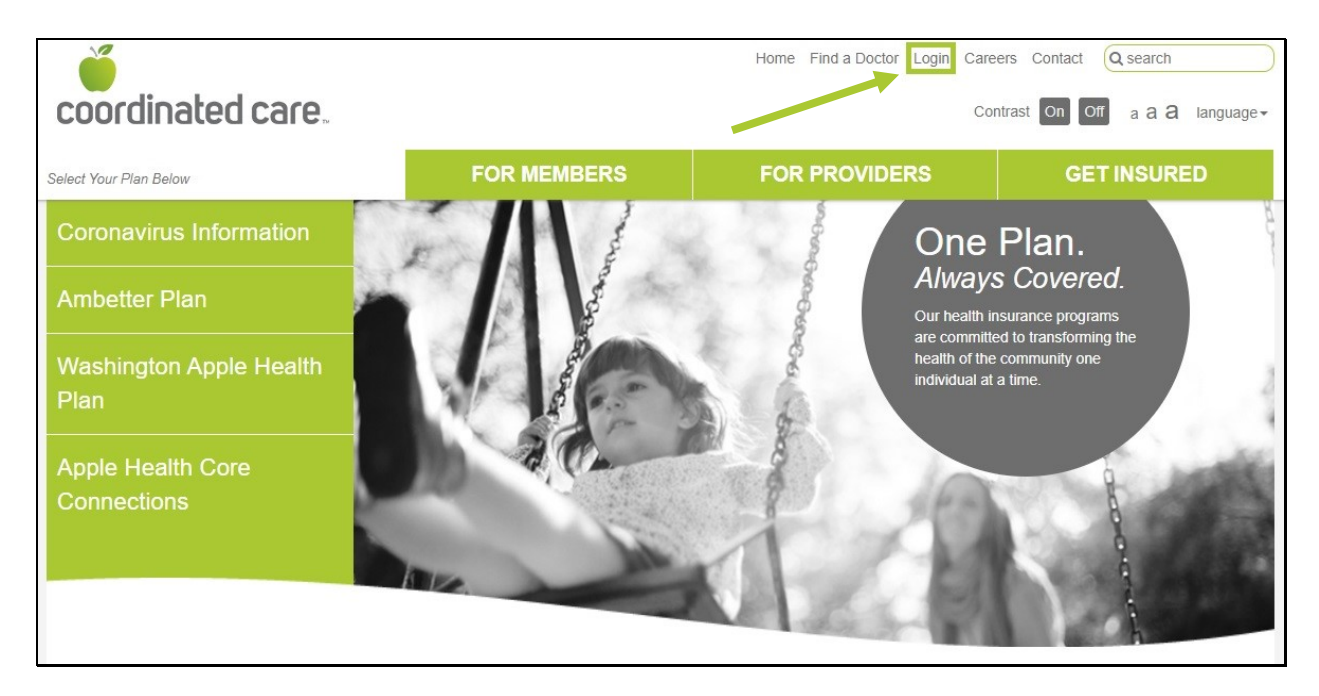

Under the '**I** am a:' section, select '**Member'** from the drop down menu. Under the '**My plan is:**' section, select '**Apple Health (Medicaid)**'. Then hit the '**Submit**' button. You can also visit <u>member.coordinatedcarehealth.com</u> to access the secure member website directly.

|                                                                                                    |                                                                                                    | Home Find a Doctor Login Car                         | eers Contact Q search |
|----------------------------------------------------------------------------------------------------|----------------------------------------------------------------------------------------------------|------------------------------------------------------|-----------------------|
|                                                                                                    | FOR MEMBERS                                                                                                    | FOR PROVIDERS                                        | GET INSURED           |
| Member Portal                                                                                                    |                                                                                                    |                                                      |                       |
| Create your own online account toda                                                                                                    | ayl                                                                                                    | I am a:                                              |                       |
| Coordinated Care offers many convo<br>assist you. You also have access to<br>To enter our secure portal, click on th<br>window will open. You can login or re<br>is free and easy.<br>By creating a Coordinated Care acc | enient and secure tools to<br>your healthcare information.<br>he login button. A new<br>gister. Creating an account<br>punt, you can: | Member v<br>My plan is:<br>Apple Health (Medicaid) v |                       |
| Change your Primary Car Request a new Member II                                                                                                    | e Doctor                                                                                                    | Submit                                               |                       |
| 3 Update your personal info                                                                                                    | ormation                                                                                                    |                                                      |                       |
| 4 Send us a message                                                                                                    |                                                                                                    |                                                      |                       |
| For help setting up your member acc<br>instructions (PDF).                                                                                                    | count, follow these                                                                                                    |                                                      |                       |
| Apple Health Core Connections: F<br>Adoption Support and Alumni of I                                                                                                    | eature only available to<br>Foster Care.                                                                                              |                                                      |                       |

Next, click on the 'Sign Up' link located to the left of the 'Login' button.

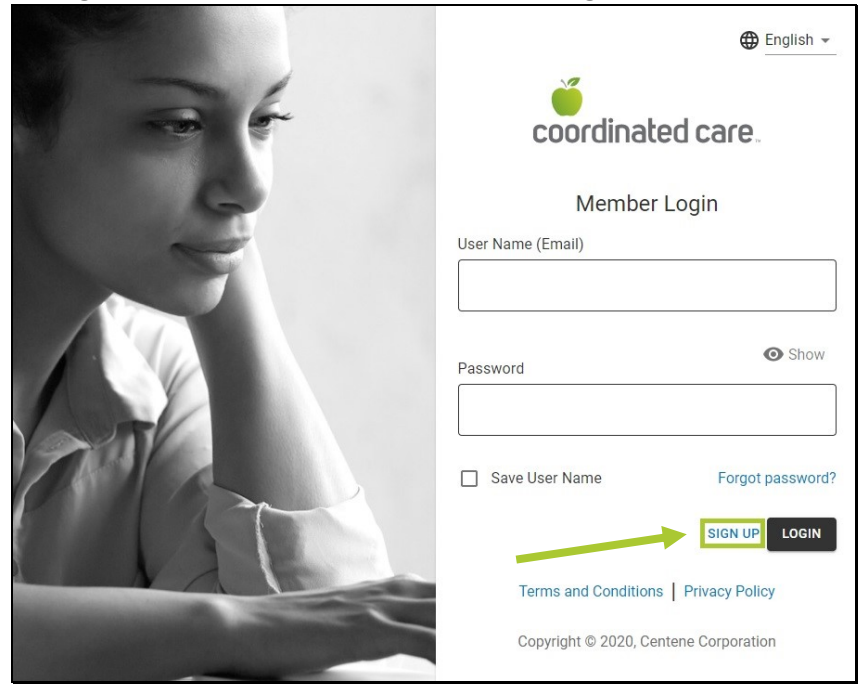

Track your progress by following the highlighted numbers (Steps 1-5).

|   | 🕀 English 👻                           |
|---|---------------------------------------|
|   | coordinated care.                     |
| 0 | 1 2 3 4 5                             |
|   | Create Your Member Account            |
|   | Member ID                             |
|   | Member Date of Birth                  |
|   | MM-DD-YYYY                            |
|   | Format: MM-DD-YYYY                    |
|   | CANCEL NEXT                           |
|   | Terms and Conditions   Privacy Policy |
|   | Copyright © 2020, Centene Corporation |

**Step 1**. Enter your Member ID and Date of Birth, and then click '**Next**.' Member ID is equivalent to the Medicaid ID found on your Coordinated Care member card.

**Step 2.** Enter your First name, Last name, and User Name (Email). Click the '**Next'** button to receive a verification code sent to your email address.

| <ul><li>✓</li><li></li></ul>             | 3            | -4-            | 5               |
|------------------------------------------|--------------|----------------|-----------------|
| Create Your M                            | 1ember Aco   | count          |                 |
| Step 2: Please provide us with your name | and email to | send you a ver | ification code. |
| First Name                               |              |                |                 |
|                                          |              |                |                 |
| Last Name                                |              |                |                 |
|                                          |              |                |                 |
| User Name (Email)                        |              |                |                 |
|                                          |              |                |                 |
| Format: member@email.com                 |              |                |                 |
|                                          |              |                | CANCEL NEXT     |
|                                          |              |                |                 |

**Step 3.** Check your email for the six-digit code. Enter it into the box and click the '**Next**' button. If you did not receive an email with the code, check your Junk email. If it is not there, click the '**Resend verification code**' link to send the code again.

|                                                  | 3                         |                          |                            |
|--------------------------------------------------|---------------------------|--------------------------|----------------------------|
|                                                  | Create Your Mer           | mber Account             |                            |
| Step 3: We sent a verificat<br>digit code below. | ion code to your email ad | ldress. Please check you | ur email and enter the six |
| Verification Code                                |                           |                          |                            |
|                                                  |                           |                          |                            |
| Resend verification of                           | ode                       |                          |                            |
| 19 <b>/</b> 19 19                                |                           |                          | CANCEL NEXT                |
|                                                  |                           |                          |                            |
|                                                  | Terms and Conditions      | s Privacy Policy         |                            |

**Step 4.** Select three unique security questions and answers. If you forget your password, you will be asked these questions to unlock your account.

| •                                                                                              | • • • •                                                                                 |
|------------------------------------------------------------------------------------------------|-----------------------------------------------------------------------------------------|
|                                                                                                | Create Your Member Account                                                              |
| Step 4: Please sele<br>you forgot your pa                                                      | ect 3 unique security questions. These will be used to unlock your account i<br>ssword. |
| Question 1                                                                                     |                                                                                         |
| Please select your se                                                                          | cret question                                                                           |
| Answer                                                                                         |                                                                                         |
|                                                                                                |                                                                                         |
|                                                                                                |                                                                                         |
|                                                                                                |                                                                                         |
|                                                                                                |                                                                                         |
| Question 2                                                                                     |                                                                                         |
| Question 2<br>Please select your se                                                            | cret question. 🕶                                                                        |
| Question 2<br>Please select your se<br>Answer                                                  | cret question. 🕶                                                                        |
| Question 2<br>Please select your se<br>Answer                                                  | cret question. 🕶                                                                        |
| Question 2<br>Please select your se<br>Answer                                                  | cret question. 🕶                                                                        |
| Question 2<br>Please select your se<br>Answer                                                  | cret question. 🕶                                                                        |
| Question 2<br>Please select your se<br>Answer<br>Question 3                                    | cret question. 🕶                                                                        |
| Question 2<br>Please select your se<br>Answer<br>Question 3<br>Please select your se           | cret question. 🕶                                                                        |
| Question 2<br>Please select your se<br>Answer<br>Question 3<br>Please select your se<br>Answer | cret question. +                                                                        |

**Step 5.** Create and confirm your password, then click the '**Submit**' button. Your password must be at least 8 characters. It must also contain at least one lowercase letter, one uppercase letter, and one number or symbol (0-9&%\$!%^).

| $\bigcirc  \bigcirc  \oslash  \oslash$                        | 5      |
|---------------------------------------------------------------|--------|
| Create Your Member Account                                    |        |
| Step 5: Create your log in details. Create your password now. |        |
| Password                                                      | • Show |
|                                                               |        |
| Confirm Password                                              |        |
|                                                               |        |
|                                                               | CANCEL |

Your registration is now complete. Click the 'Login' button to access your account.

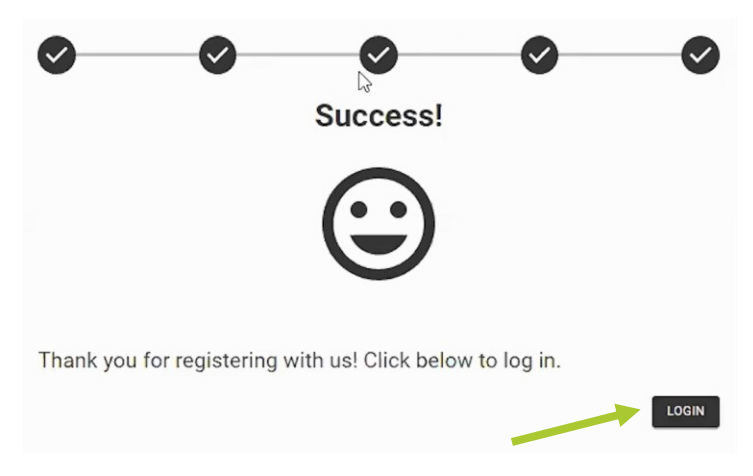

## Forgot Password/Unlock Account.

If a password is forgotten or the account gets locked, click the '**Forgot password?**' link on the Member Login page.

Next, answer the security questions with your answers. Update your password and then login to access your account.

|     | 🌐 English 👻                           |
|-----|---------------------------------------|
|     | coordinated care.                     |
| G   | Member Login                          |
|     | User Name (Email)                     |
|     |                                       |
|     | Password Show                         |
| ANT | Save User Name Forgot password?       |
|     | SIGN UP LOGIN                         |
|     | Terms and Conditions   Privacy Policy |
|     | Copyright © 2020, Centene Corporation |